How to Get a Substitute Credential

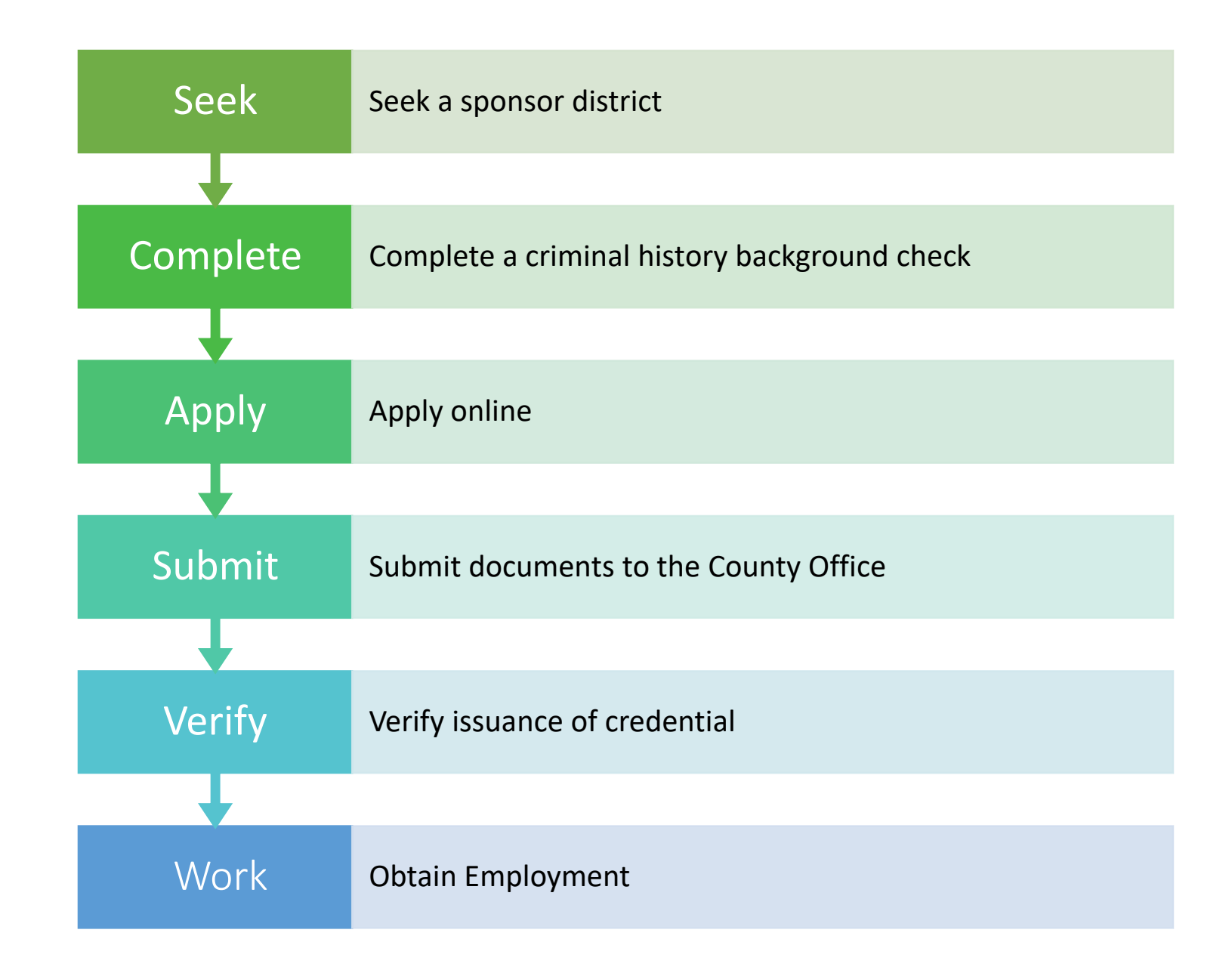

## Step 1: Seek a sponsor

### Seek a sponsor for the criminal history background check

The sponsoring organization is the applicant's:

- Teacher preparation program, or
- Local board of education where the applicant lives or works, or
- Authorized vendor (ESS, Insight Workforce Solutions, Kelly Education)

## Step 2: Background Check

# Get a criminal history background check

- Instructions for being fingerprinted for the first time: <u>https://www.nj.gov/education/crimhist/check/</u> <u>CRIMINAL\_HISTORY\_INSTRUCTIONS\_FOR\_NE</u> W\_APPLICANTS.pdf
- Instructions for obtaining a current approval date via the Archive Process (if previously printed for the NJDOE): <u>https://www.nj.gov/education/crimhist/check/</u> <u>ARCHIVE APPLICATION REQUEST\_INSTRUCTI</u> <u>ONS.pdf</u>
- Note: select substitute teacher or substitute nurse as the job category

#### **On-Line Applicant Authorization and Certification (AA&C)**

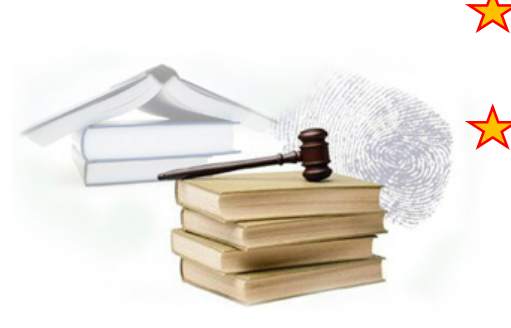

New Administration Fee Request (New Applicants Only) File Authorization, make electronic payment and print IdentoGO NJ Universal Fingerprint form.

### Archive Application Request (Applicants Previously Fingerprinted for the Department of Education and Approved Subsequent to February 2003)

You must have been previously printed through the Department of Education subsequent to February 21, 2003 and the state print image retained by the State Bureau of Identification to be eligible for the Archive process. If you were fingerprinted as a College Student or as a Volunteer and paid a reduced fingerprinting fee, you are not eligible for the archive process.

- Transfer Request (Only Substitutes & Bus Drivers are eligible) May only be completed by applicants, Educational Facilities, Contractors or Vendors.
- Reprint Your Confirmation or IdentoGO Fingerprinting Form

Web Site

## Step 3: Verify Criminal History Record Status

# Verify criminal history record status

https://homeroom5.doe.state.nj.us/chrs18/?appemp-history

### **Office of Student Protection Status**

New Jersey Department of Education

#### **Applicant Approval Employment History**

Applicant Approval Employment History is not available online for a least fourteen (14) days after fingerprinting. The Ap Approval Employment History is updated every Friday morning with that week's new approvals.

Please call the Office of Student Protection only after waiting fourteen (14) days before checking on your approval.

Please enter your Social Security Number and Date of Birth.

| SSN:           | ###    | - ## - | ##### |
|----------------|--------|--------|-------|
| Date of Birth: | MM     |        | YYYY  |
|                | Submit | Clear  |       |

## Step 4: New User Registration

### **Create a user account in TCIS**

https://www-doe.state.nj.us/DOE\_TCIS\_ONLINEED/newUser

### OR use the "New Users Must Register First" link @ Teacher Certification Information System

www.tcis.nj.gov

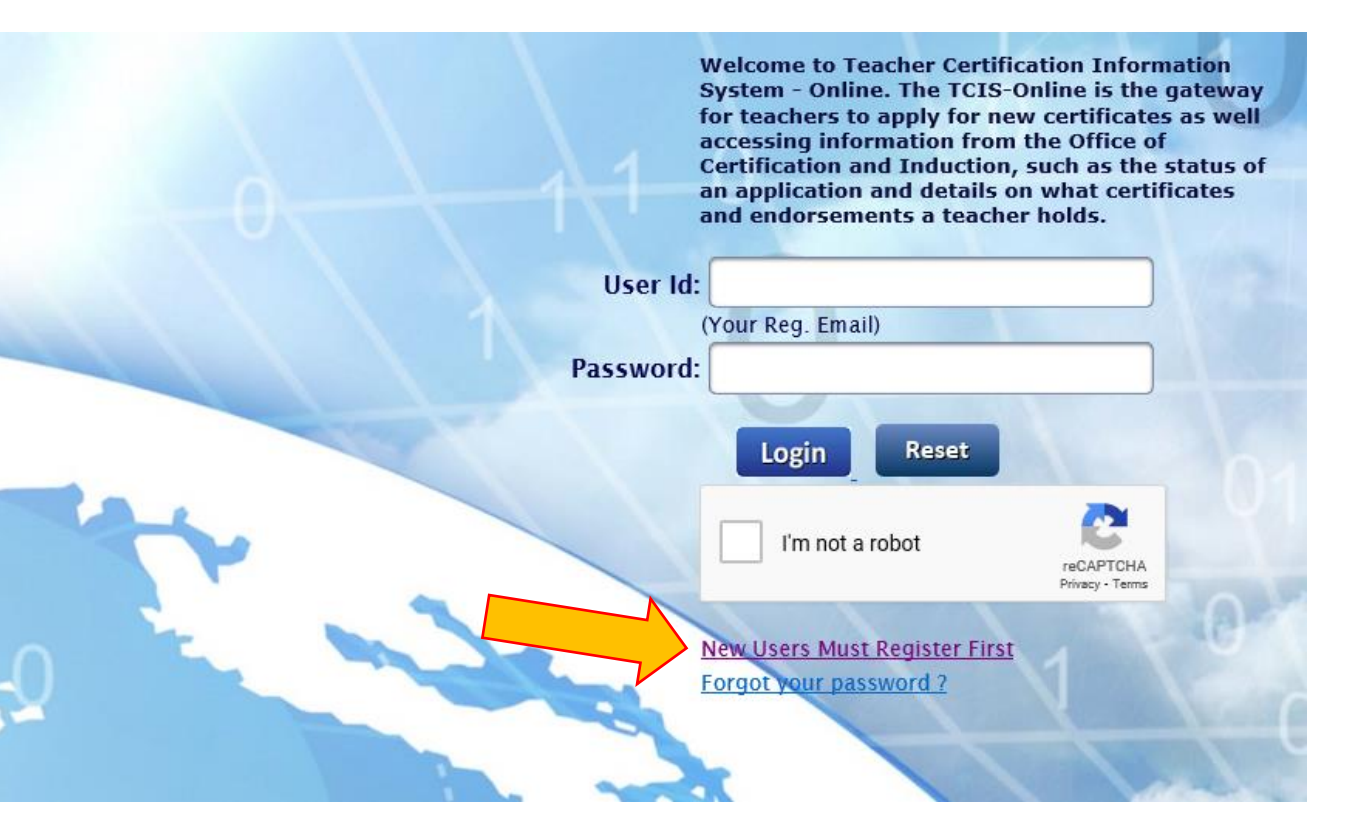

# Step 5: Start Application

### Select "Apply Online", then, "Credential Application"

| Home                                     | Certification / Credential Selection                                                                                                    |
|------------------------------------------|----------------------------------------------------------------------------------------------------|
| Apply Online                             | $\Rightarrow$ Please choose from the following options:                                                                                                    |
| Profile Settings                         | Applicant Name :                                                                                                    |
| Current Credentials<br>Prior Credentials | <u>Certification Application</u><br>Note: Use this Option to apply for CE_CEAS_Standard_Emergency_Charter School Certificate(s) or to request a transcript evaluation |
| Application Status                       |                                                                                                    |
| Education Summary<br>Experience Summary  | <u>Credential Application</u><br><u>Note</u> : Use this Option to apply for Substitute(New!), Mortuary, Chiropractic or School Safety Specialist Credentials.         |
| Test Scores                              |                                                                                                    |
| Requests                                 |                                                                                                    |

# Step 6: Choose your Credential Type

### Select "Substitute Credentials", then, Substitute Teacher or Substitute School Nurse

 $\Rightarrow$  Please choose from the following options:

**Applicant Name :** 

- <u>Substitute Credentials</u>
- Mortuary Credentials
- <u>Chiropractic Credentials</u>
- <u>School Safety Specialist Credentials</u>

### **Apply Online for Substitute Credentials**

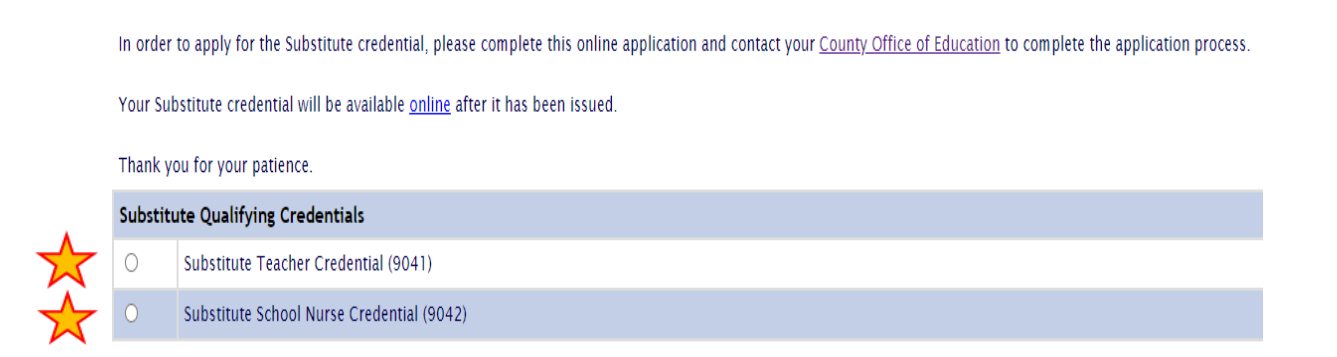

# Step 7: Complete the Application

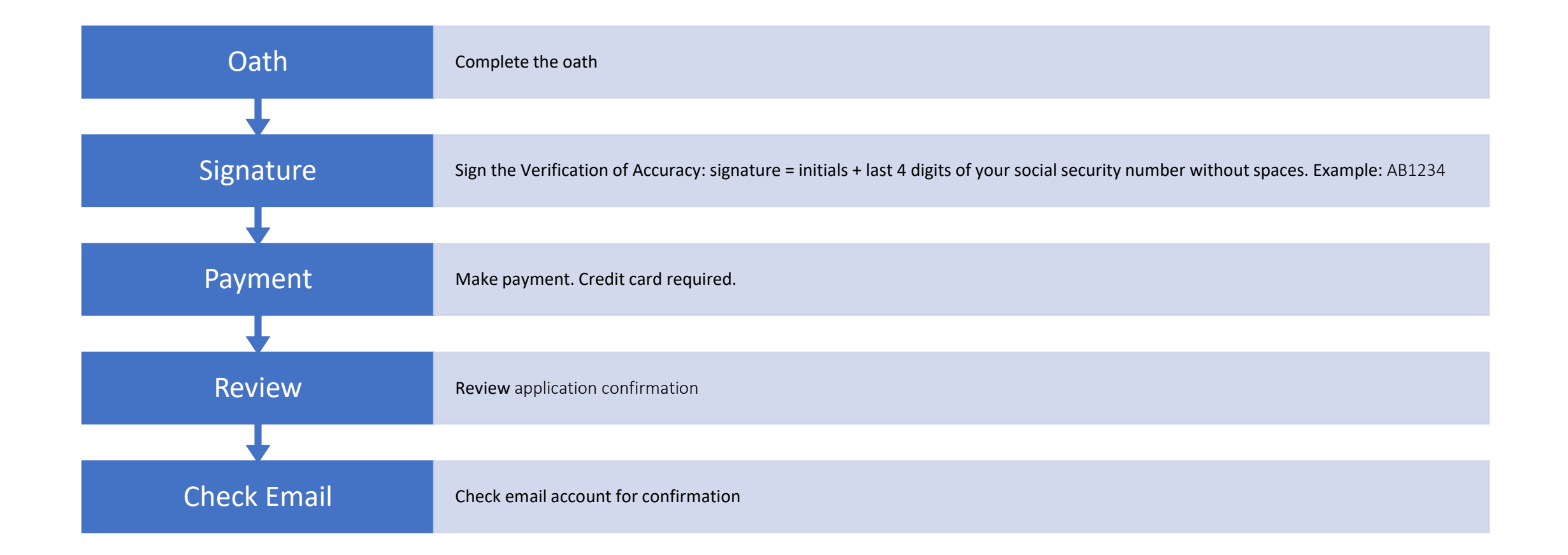

## Step 8: Document Submission

### **Document Submission to the County Office**

- Application & Criminal History Background Check
  - Applicant sends one email to <u>SubstituteCredential@co.morris.nj.us</u> with
    - Confirmation of application
    - <u>Applicant Approval Employment History</u>
- Official Transcript
  - College/university/clearinghouse submits an official transcript to:
    - NJDOE
    - <u>SubstituteCredential@co.morris.nj.us</u>

PLEASE ALLOW 2 WEEKS FOR THE APPLICATION TO BE REVIEWED AND THE CREDENTIAL ISSUED.

# Step 9: Check Application Status

### **Check Application Status**

https://www20.state.nj.us/DOE\_TCIS\_ASC/

| Application Status Check                             |  |
|------------------------------------------------------|--|
|                                                      |  |
| Lastname:                                            |  |
| Note: Enter SSN to search for status of applications |  |
| Search Clear                                         |  |

Please allow 2 weeks for the application to be reviewed and the credential issued.

## Step 10: Application Status

### **View Status**

**Application Status Check - Results** 

Note: Your unique Tracking number on the system is

In all correspondence with NJDOE, please indicate your unique tracking number

\* PLEASE CLICK ON THE APPLICATION NUMBER TO SEE WHICH DOCUMENTS WE HAVE RECEIVED.

\* APPLICATION #1 MAY INDICATE YOUR ON-LINE REGISTRATION, NOT AN APPLICATION FOR A SPECIFIC CERTIFICATE.

\* PLEASE NOTE THAT, CURRENTLY, APPLICATIONS FOR STANDARD INSTRUCTIONAL CERTIFICATES RESULTING FROM

COMPLETION OF THE PROVISIONAL TEACHER PROGRAM WILL **NOT** SHOW ANY DOCUMENTS PRIOR TO OR AFTER ISSUANCE.

\* THE BELOW TABLE SHOWS APPLICATIONS MADE AFTER **2004**, FOR ALL CERTIFICATES THAT WERE ISSUED TO YOU, CLICK ON "View All Certificates" LINK.

Number of Applications found : 1

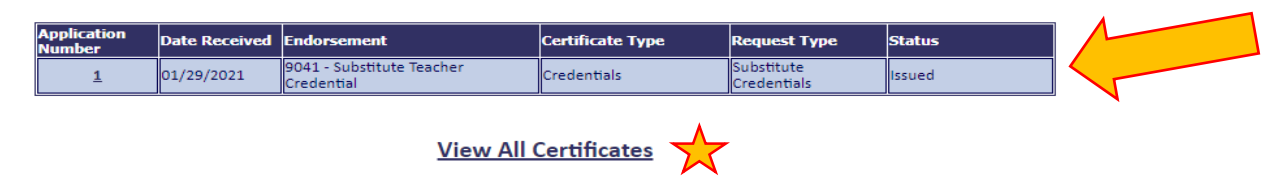

Select "View All Certificates" to upload your record.

# Step 11: Congratulations!

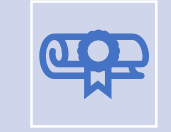

### Credential is valid for five (5) years

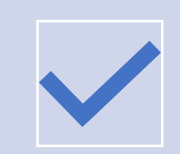

You must provide evidence of a valid credential to an employer

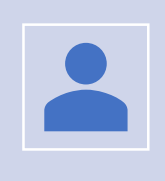

To *add an employer* to your Applicant Approval Employment History, use the <u>transfer request</u> process

Instructions at https://www.nj.gov/education/crimhist/check/TRANSFER\_REQUEST\_INSTR UCTIONS.pdf